## Инструкция по созданию баннеров для Живого журнала, блога, сайта.

Как создать баннер за 1 минуту?

Для этого заходим на сайт - Мастерская баннеров по следующей ссылке: <u>http://www.lact.ru/banner/</u>

В 3-х строках можно разместить свой текст, изменить фон и размер баннера, картинки на баннере. Это увлекательное и интересное занятие. Баннер можно сделать с музыкой и без неё(лучше без музыки). Также ниже мы рассмотрим, как менять размер шрифта строк, их расположение.

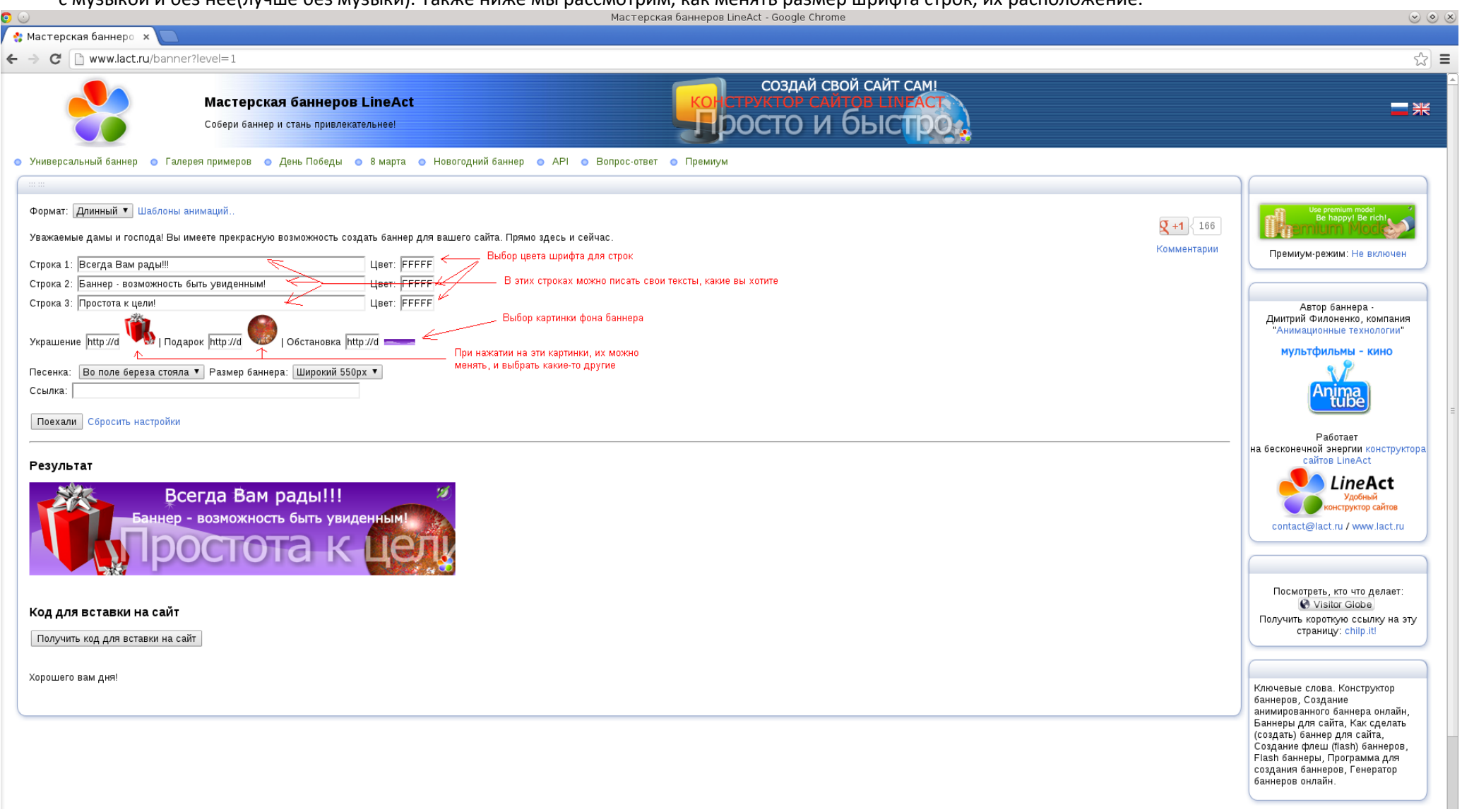

Чтобы изменить первую картинку (которая называется «**Украшение**»), надо нажать левой кнопкой мыши на саму картинку. Откроется окно с выбором картинок. Если Вы не выбрали необходимую картинку можно открыть больше картинок в окне, нажав на «+Люди выбирают». После того, как вы выбрали картинку, нажмите на неё левой кнопкой мыши. Выбранная Вами картинка появится в создаваемом баннере.

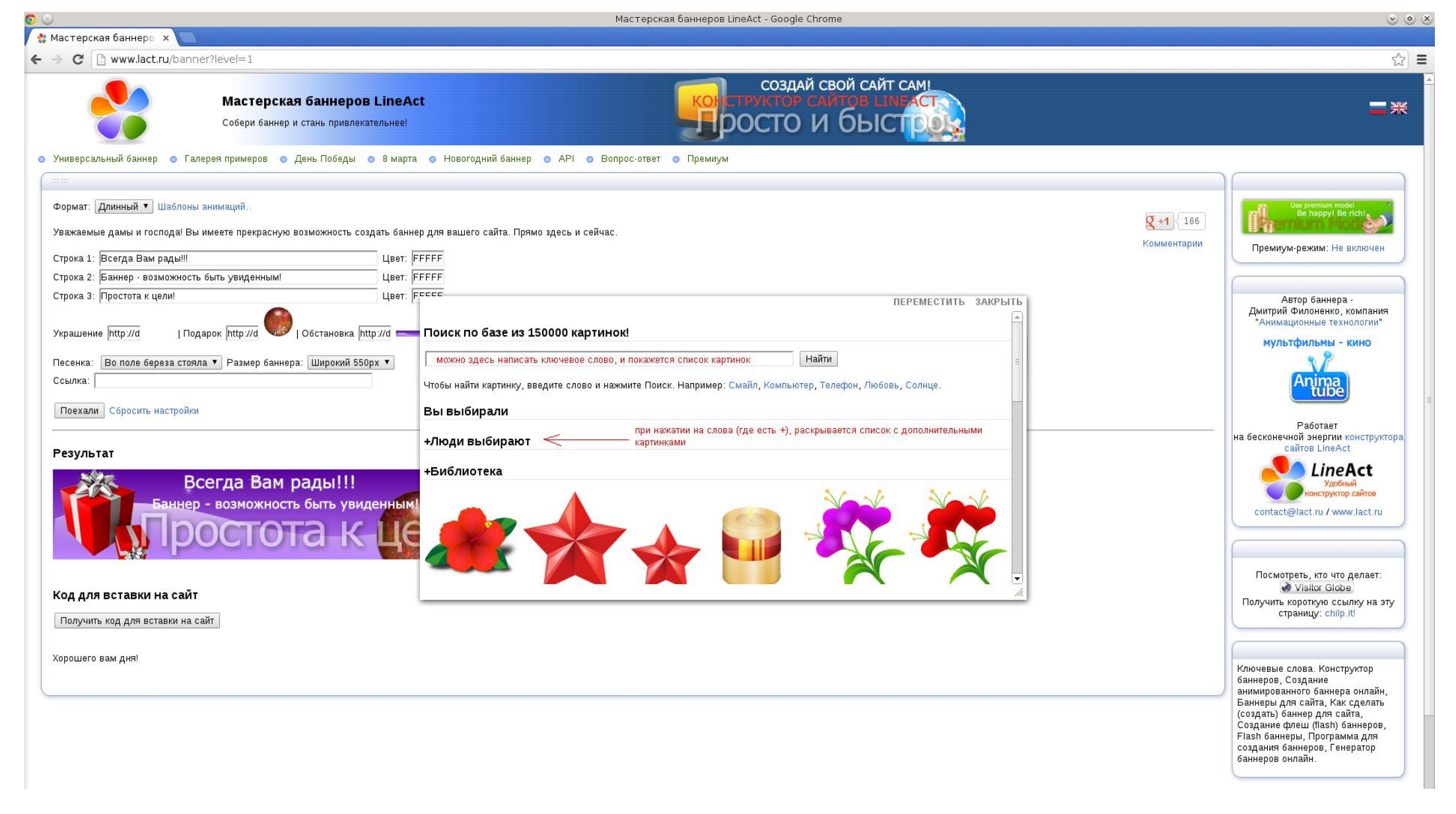

Таким же образом можно изменить вторую картинку (которая называется «**Подарок**»). Если вы не захотите менять картинку, то закрыть форму можно, нажав на слово **ЗАКРЫТЬ** в правом верхнем углу окна с картинками.

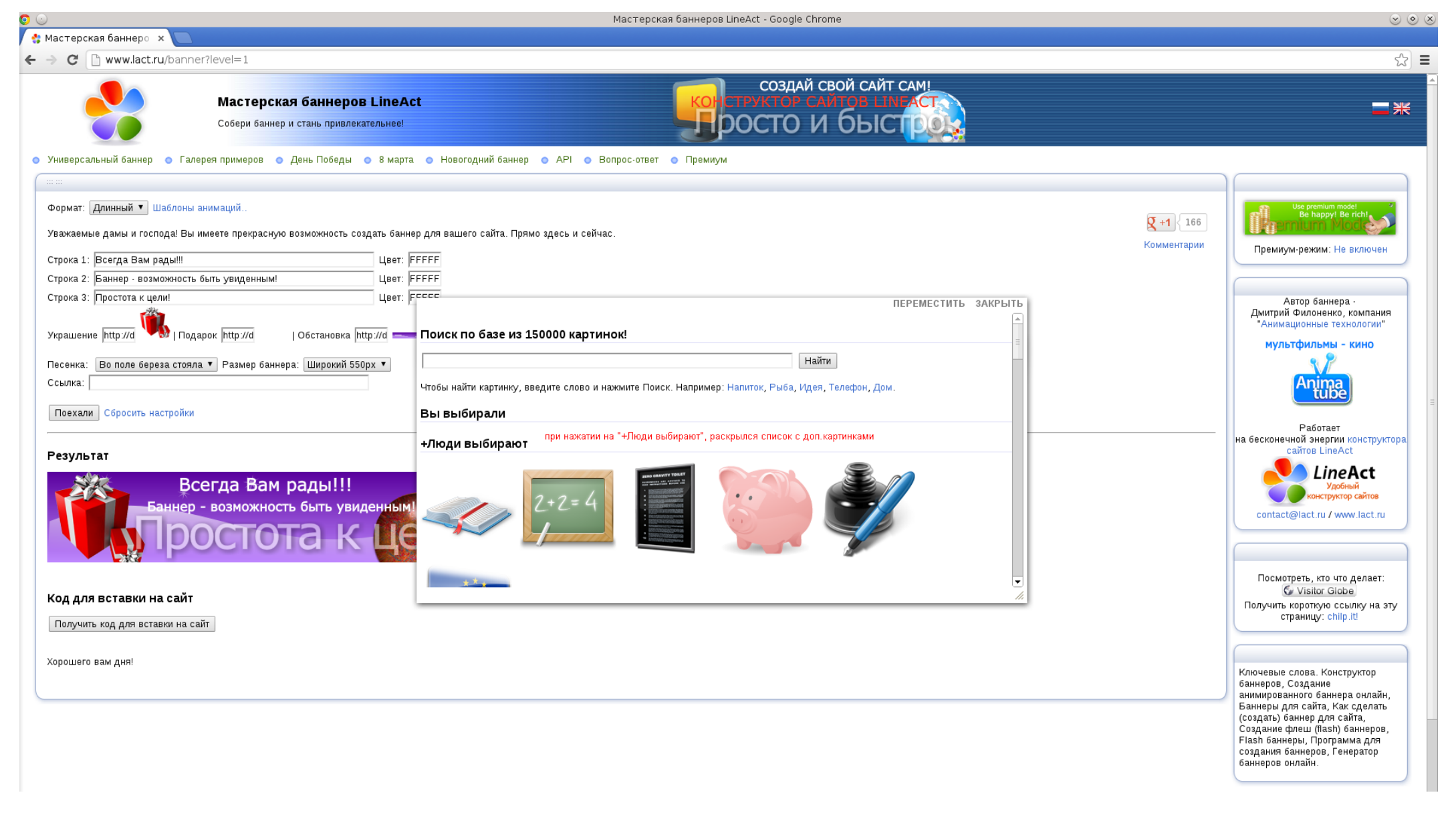

Для выбора фона баннера, нажмите левой кнопкой мыши на квадратике с картинкой фона. Откроется окно с картинками.

| ) 💿 Мастерская баннеров LineAct - Google Chrome                                                                                                    |                                | $\odot$ $\odot$                                                                                                    |
|----------------------------------------------------------------------------------------------------|--------------------------------|----------------------------------------------------------------------------------------------------|
| 🔮 Мастерская баннеро 🗴 🔽                                                                                                    |                                |                                                                                                    |
| ← → C 🗋 www.lact.ru/banner?level=1                                                                                                    |                                | £ [                                                                                                    |
| Создай свой сайт сам!<br>Собери баннер и стань привлекательнее!                                                                                                    |                                | ■米                                                                                                    |
| 💿 Универсальный баннер 💿 Галерея примеров 💿 День Победы 💿 8 марта 💿 Новогодний баннер 💿 АРІ 💿 Вопрос-ответ 💿 Премиум                                                                                                    |                                |                                                                                                    |
| Improvementary admits       Applie Handback       Applie Handback | <b>2 +1</b> 166<br>Комментарии |                                                                                                    |
|                                                                                                    |                                | Создание флеш (flash) баннеров,<br>Flash баннеры, Программа для<br>создания баннеров, Генератор<br>баннеров онлайн. |

|                                                                                                    | Мастерская баннеров LineAct - Google Chrome                                                                                                    | ي الم ال                                                                                                    |
|----------------------------------------------------------------------------------------------------|----------------------------------------------------------------------------------------------------|----------------------------------------------------------------------------------------------------|
| 😵 Мастерская баннеро 🗙 💽                                                                                                    |                                                                                                    |                                                                                                    |
| ← → C 🗋 www.lact.ru/banner?level=1                                                                                                    |                                                                                                    | ☆) <b>=</b>                                                                                                    |
| <ul> <li>С www.lact.ru/banner?level=1</li> <li>Формат: Длинный Шаблоны анимаций</li> <li>Уважаемые дамы и господа! Вы имеете прекрасную возможность создать ба<br/>Строка 1: Всегда Вам рады!!!</li> <li>Цвет</li> <li>Строка 2: Баннер - возможность быть увиденным!</li> <li>Цвет</li> <li>Строка 3: Простота к цели!</li> <li>Цвет</li> <li>Украшение http://d</li> <li>Подарок http://d</li> <li>Обстановка http://d</li> <li>Песенка: Во поле береза стояла Размер баннера: Широкий 550рх •</li> <li>Ссылка:</li> <li>Поехали Сбросить настройки</li> <li>Результат</li> <li>Код для вставки на сайт</li> </ul> | нер для вашего сайта. Прямо здесь и сейчас.<br>FFFFF<br>FFEFC<br>Гессс<br>Переместить закрыть<br>поиск по базе из миллионов фонов!<br>Чтобы найти картинку, введите слово и нажмите Поиск. Например: Смайл, Диск, Еда, Компьютер, Солнце.<br>Вы выбирали<br>+Люди выбирают<br>нажать сюда, чтобы раскрыть доп.слисок с картинками | €2       €2         €1       166         Комментарии       Премиум-режим: Не включен         Автор баннера -<br>Дмитрий Филоненко, компания<br>"Анимационные технологии"         Мультфильмы - кино         Феботает<br>на бесконечной энергии конструктора<br>сайтов LineAct         Улебные технологии         Премиум-режим структора         Соптает         На бесконечной энергии конструктора         сайтов LineAct         Узобные конструктор сайтов         соптает         Кокотреть, кто что делает:         Сузыно Globe         Получить короткую ссылку на эту<br>ставаних: chila |
| Хорошего вам дня!                                                                                                    |                                                                                                    | Ключевые слова. Конструктор<br>баннеров, Создание<br>анимированного баннера онлайн,<br>Баннеры для сайта, Как сделать<br>(создаты) баннер для сайта,<br>Создания баннеров, Программа для<br>создания баннеров, Генератор<br>баннеров онлайн.                                                                                                    |
|                                                                                                    |                                                                                                    |                                                                                                    |

Чтобы открыть дополнительный выбор картинок, нажмите на слова: **«+Люди выбирают**».

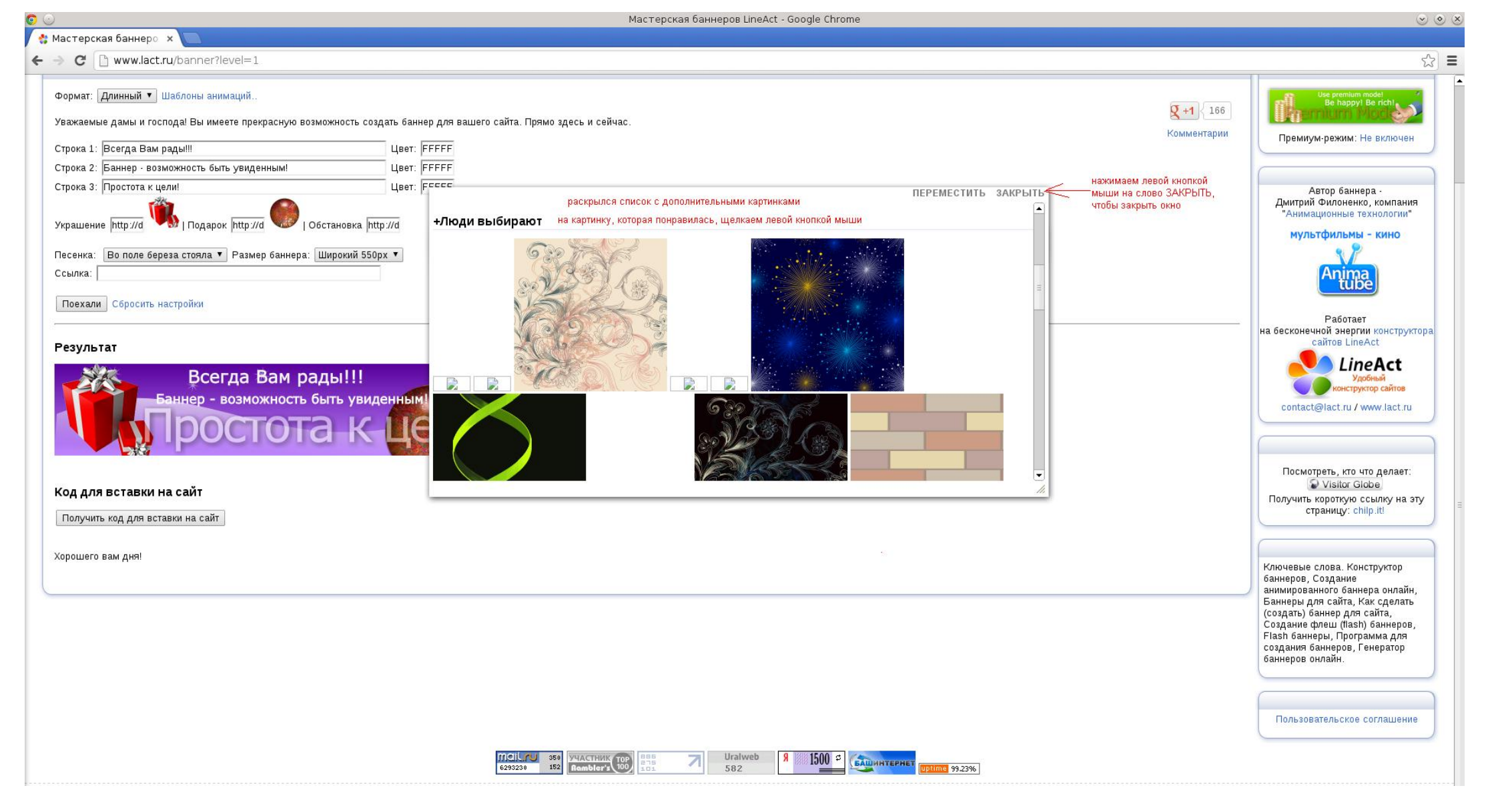

После того, как вы выбрали фон, который Вам понравился, нажмите на него левой кнопкой мыши. Этот дизайн станет основным фоном баннера. Если вы не захотите менять картинку фона, то просто закрыть окно выбора картинок можно при нажатии на слово **ЗАКРЫТЬ** в правом верхнем углу окна с картинками.

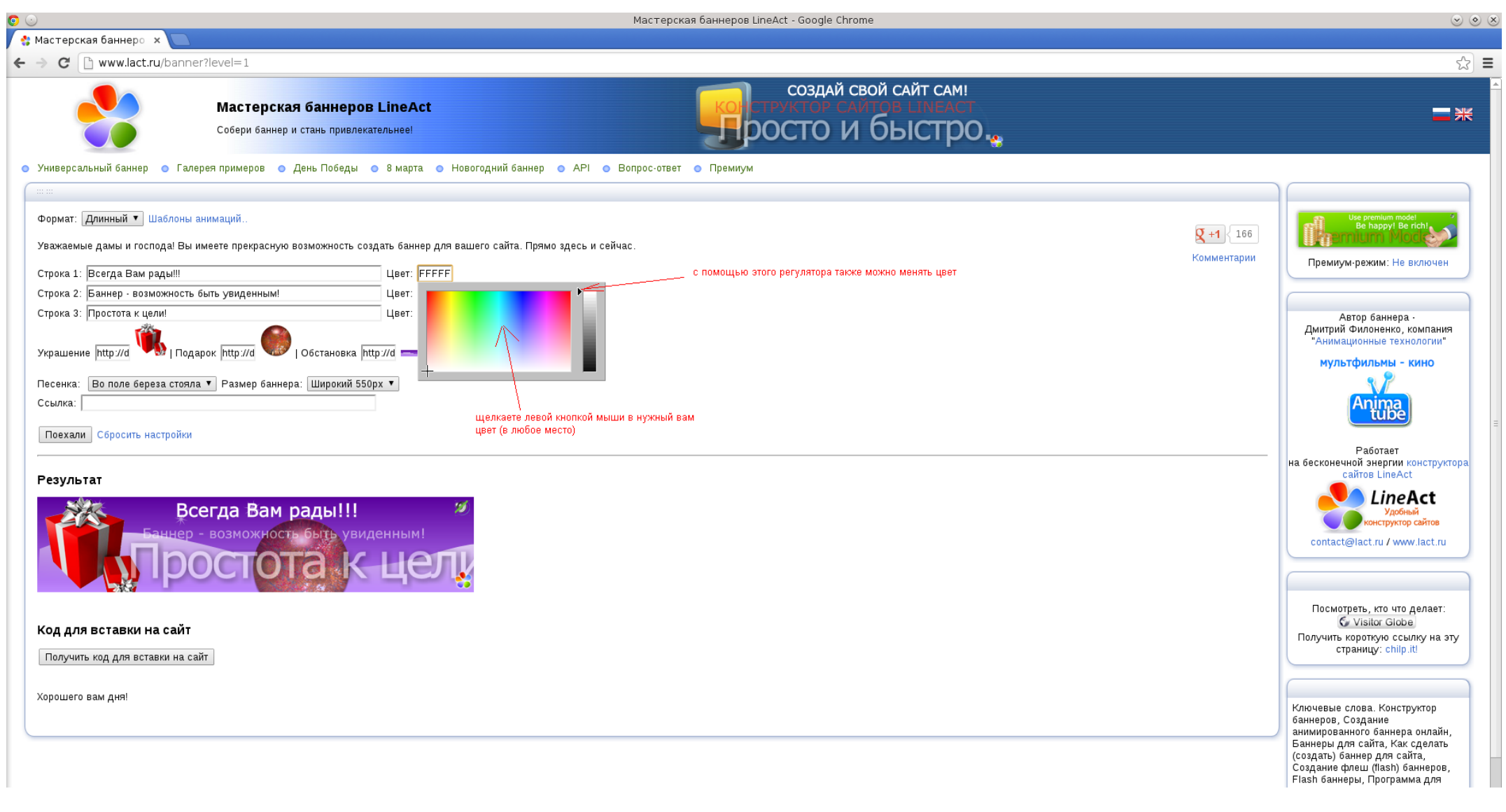

Вы также при создании своего баннера можете менять цвет текста, который вы записали в 3-х строках и который будет основным в Вашей рекламе. Для этого необходимо нажать левой кнопкой мыши на прямоугольник после слова «Цвет:» напротив каждой строки. Перед Вами откроется цветовая гамма, с помощью которой Вы сможете выбрать понравившийся Вам цвет, как представлено на рисунке.

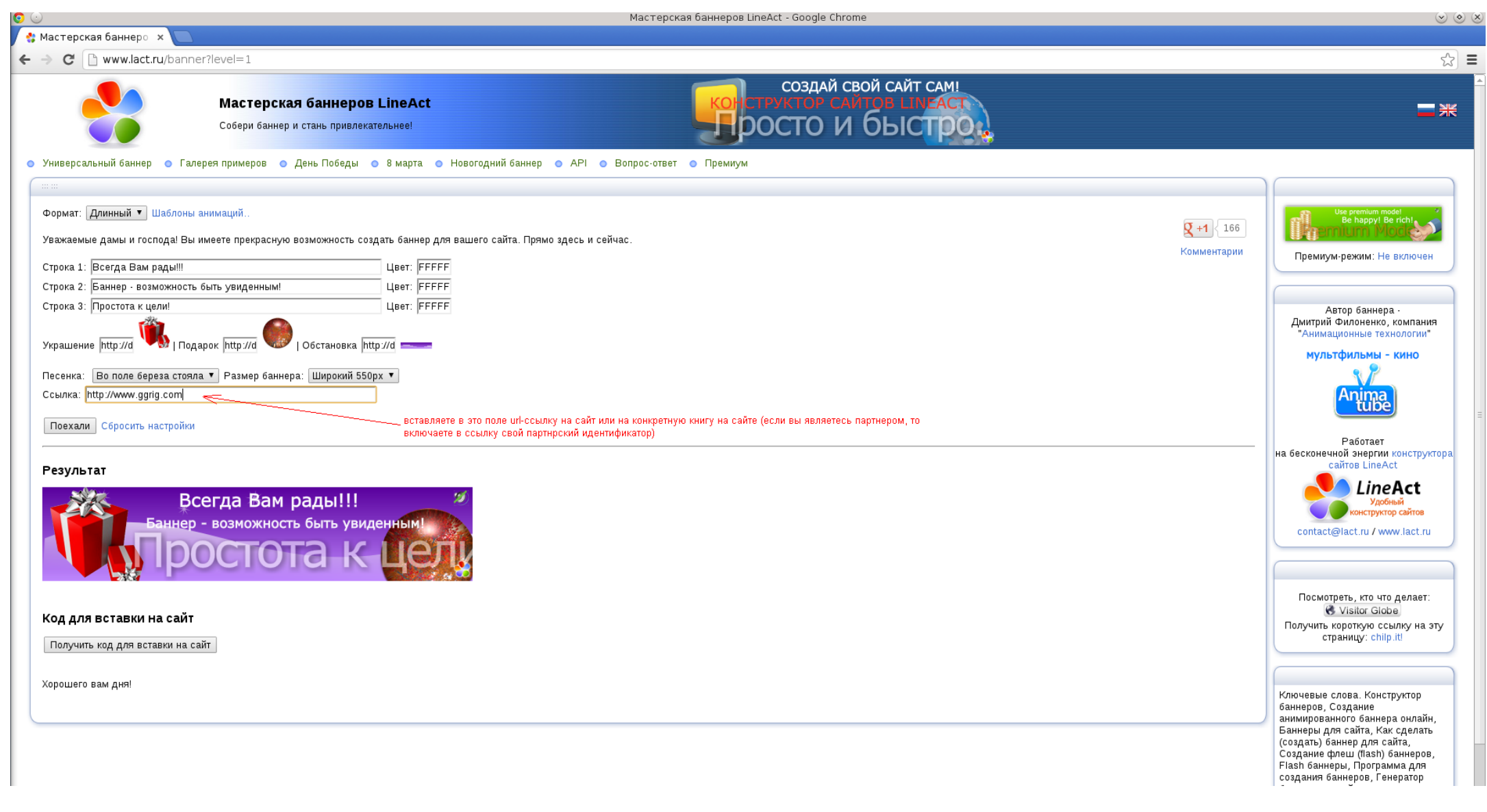

После того как Вы сформировали текст рекламы (баннера) и подобрали необходимый дизайн переходим к свободному полю под названием «Ссылка». Сюда необходимо вставить свою партнёрскую ссылку с идентификатором на произведение Григория Грабового, которое Вы рекламируете и продвигаете. Это является связующим звеном баннера с сайтом, где любой человек может приобрести рекламируемое произведение. Обратите внимание на правильное написание url-ссылки. Она не должна содержать пробелов в начале или конце строки. Ссылка должна начинаться или с «http://» или с «www.»

| $\supset \odot$                                                                                                    |                                                                                                    | Мастерская баннеров LineAct - Google Chrome                            |                                | $\odot$ $\odot$                                                                                                    |
|----------------------------------------------------------------------------------------------------|----------------------------------------------------------------------------------------------------|------------------------------------------------------------------------|--------------------------------|----------------------------------------------------------------------------------------------------|
| 🛟 Мастерская баннеро 🗙 💽                                                                                                    |                                                                                                    |                                                                        |                                |                                                                                                    |
| ← → C 🗋 www.lact.ru/banner                                                                                                    | r?level=1                                                                                                    |                                                                        |                                | ☆) =                                                                                                    |
|                                                                                                    | <b>Мастерская баннеров LineAct</b><br>Собери баннер и стань привлекательнее!                                                                                                    | создай свой сайт самі<br>конструктор сайтов Lineact<br>росто и быстрок |                                | <b>⊒</b> ≭                                                                                                    |
| 💿 Универсальный баннер 💿 Галер                                                                                                    | рея примеров 💿 День Победы 💿 8 марта 💿 Новогодний баннер 💿                                                                                                    | АРІ 💿 Вопрос-ответ 💿 Премиум                                           |                                |                                                                                                    |
| Формат: Длинный V Шаблоны а<br>Уважаемые дамы и господа! Вы и<br>Строка 1: Всегда Вам рады!!!<br>Строка 2: Баннер - возможность б<br>Строка 3: Простота к цели!<br>Украшение http://d V   Пода<br>Песенка:                                                                                                    | нимаций<br>меете прекрасную возможность создать баннер для вашего сайта. Прямо зд<br>Цвет: FFFFF<br>Цвет: FFFFF<br>Цвет: FFFFF<br>рок http://d / O6ctaновка http://d / Pasмep баннера: Широкий 550px •<br>выбираете из списка: <u>Не надо песен!</u> Не стоит утяжел | есь и сейчас.<br>ять баннер музыкой.                                   | <b>2 +1</b> 166<br>Комментарии | Из рекличи посе!<br>Ве паррук Ве пан.<br>Премиум-режим: Не включен<br>Автор баннера -<br>Амитрий Филоненко, компания<br>Анимационные технологии:<br>Мультфильмы - кино<br>СССССССССССССССССССССССССССССССССССС          |
| Результат<br>Борошего вам дня!<br>Резильтат<br>Резильтат<br>Ре | егда Вам рады!!!<br>- возможность быть увиденным<br>ОСТОТТА К Цесци                                                                                                    |                                                                        |                                | на бесконечной энертик конструктора<br>cairos LineAct<br>Удобный<br>Contact@lact.ru<br>Contact@lact.ru<br>Посмотреть, кто что делает:<br>Visitor Globe<br>Получить короткую ссылку на эту<br>страницу: chilp.it!        |
|                                                                                                    |                                                                                                    |                                                                        |                                | баннеров, Создание<br>анимированного баннера онлайн,<br>Баннеры для сайта, Как сделать<br>(создать) баннер для сайта,<br>Создание флеш (Пазн) баннеров,<br>Flash баннеры, Программа для<br>создания баннеров, Генератор |

Баннер желательно подготавливать без использования песен, так как это утяжеляет создаваемый вами баннер. <u>Желательно</u> не создавать возможных неудобств пользователям интернета (которые будут заходить на ваш сайт/блог и не понимать откуда идёт музыка, и у них не будет возможности её выключить). Некоторые пользователи интернета в результате могут закрыть ваш сайт/блог - поэтому лучше не делать музыкальный баннер.

Для того, чтобы убрать музыку у баннера (по умолчанию она включена), нажмите на список выбора рядом с полем «Песенка:» и выберите «-- Не надо песен!»

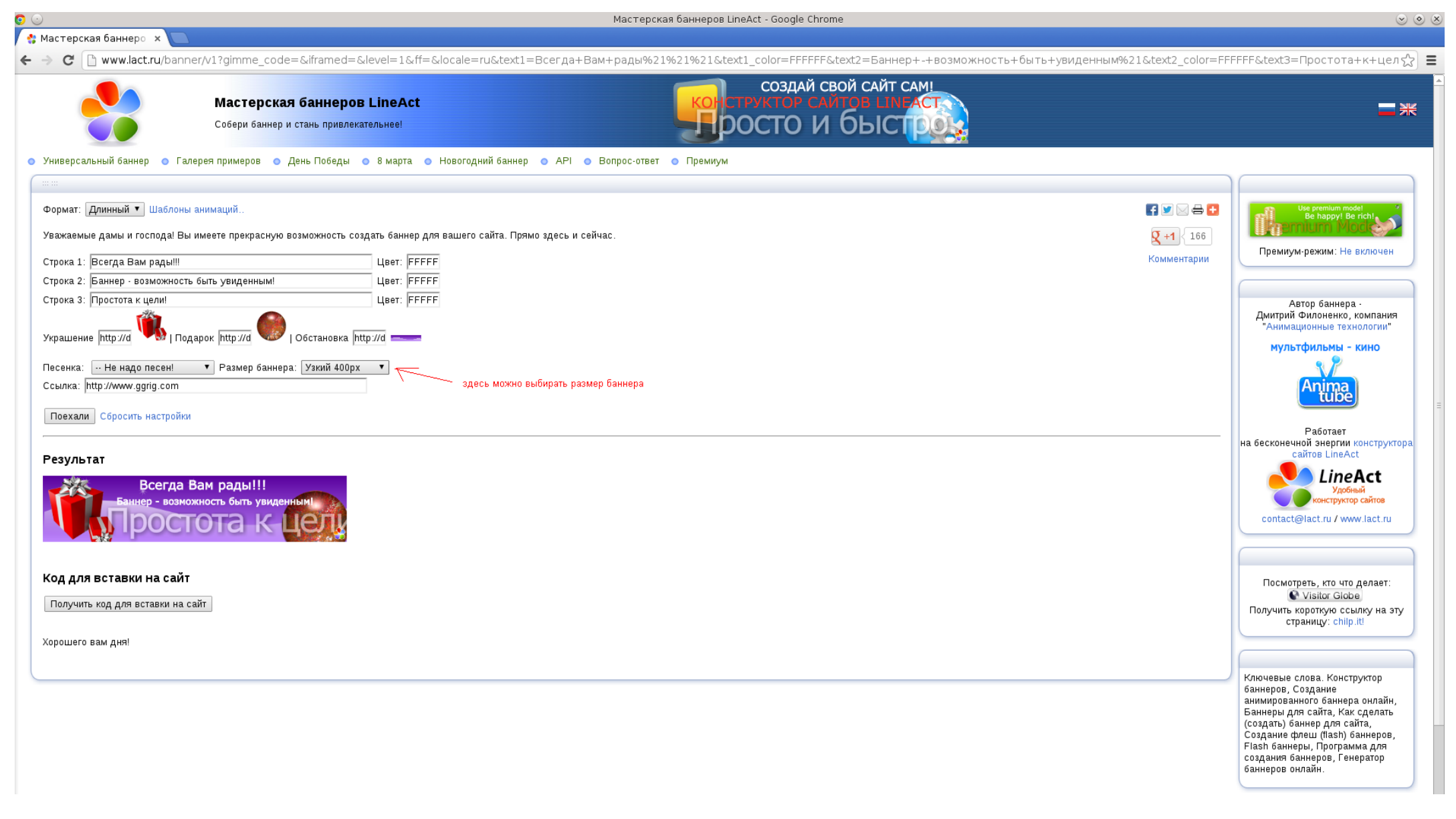

Размер баннера можно менять. Чтобы изменить размер баннера, нажмите на список выбора рядом с полем «Размер баннера» и выберете подходящий размер.

| 0 🖸                                                                                                    |                                                                                                    | Мастерская баннеров LineAct - Google Chrome                                                            | $\odot$                                                                                                    |
|----------------------------------------------------------------------------------------------------|----------------------------------------------------------------------------------------------------|----------------------------------------------------------------------------------------------------|----------------------------------------------------------------------------------------------------|
| 🛟 Мастерская баннеро 🗙                                                                                                    |                                                                                                    |                                                                                                    |                                                                                                    |
| ← → C 🗋 www.lact.ru/ba                                                                                                    | anner/v1?gimme_code=&iframed=&level=1&ff=&locale=ru&text1=                                                                                                    | Bcerда+Вам+рады%21%21%21&text1_color=FFFFF&text2=Баннер+-+возможность+быть+увиденным%21&text2_color=FI | FFFF&text3=Простота+к+цел☆) 〓                                                                                                    |
|                                                                                                    | <b>Мастерская баннеров LineAct</b><br>Собери баннер и стань привлекательнее!                                                                                                    | создай свой сайт сам!<br>Пруктор самтов цинаст<br>росто и быстро                                       | ■ 米                                                                                                    |
| <ul> <li>Универсальный баннер</li> </ul>                                                                                                    | Галерея примеров 💿 День Победы 💿 8 марта 💿 Новогодний баннер                                                                                                    | ● АРІ ● Вопрос-ответ ● Премиум                                                                         |                                                                                                    |
|                                                                                                    |                                                                                                    |                                                                                                    |                                                                                                    |
| Формат: Длинный • Шабли<br>Уважаемые дамы и господа!<br>Строка 1: Новая книга Г.П. Г<br>Строка 2: Пришелец. Конца<br>Строка 3: Не пропустите!<br>Украшение http://d<br>Песенка: Не надо песен!<br>Ссылка: http://www.ggrig.com<br>Поехали Сбросить настро<br>для того, что<br>Результат<br>Всегл | оны анимаций<br>I Вы имеете прекрасную возможность создать баннер для вашего сайта. Прями<br>Грабового!!! Цвет: FFFFF<br>света не будет Цвет: FFFFF<br>Цвет: FFFFF<br>Подарок http://d I I O6становка http://d I<br>Paзмер баннера: Узкий 400px V<br>т<br>ойки<br>збы сгенерировать (создать) баннер, необходимо нажать на эту кнопку<br>а Вам рады!!!<br>СТОТТА К ЦСТХ | ло здесь и сейчас.                                                                                     | Соптаст@паст.и / www.lact.ru                                                                                                    |
| Код для вставки на са<br>Получить код для вставки н<br>Хорошего вам дня!                                                                                                    | айт<br>на сайт                                                                                                    |                                                                                                    | Посмотреть, кто что делает:<br>Visitor Globe<br>Получить короткую ссылку на эту<br>страницу: chilp.itl                                                                                                    |
|                                                                                                    |                                                                                                    |                                                                                                    | Ключевые слова. Конструктор<br>баннеров, Создание<br>анимированного баннера онлайн,<br>Баннеры для сайта, Как сделать<br>(создать) баннер для сайта,<br>Создать) баннер для сайта,<br>Создание флеш (flash) баннеров,<br>Flash баннеры, Программа для<br>созлания баннеров. Генератор |

После того как Вы выполнили все вышеописанные действия и сформировали баннер, необходимо нажать на кнопку «Поехали» и наслаждаться своей работой. В дальнейшем после каждого внесённого изменения необходимо нажимать эту кнопку, чтобы баннер и его html-код обновлялся и Вы имели возможность осуществить просмотр внесённых изменений.

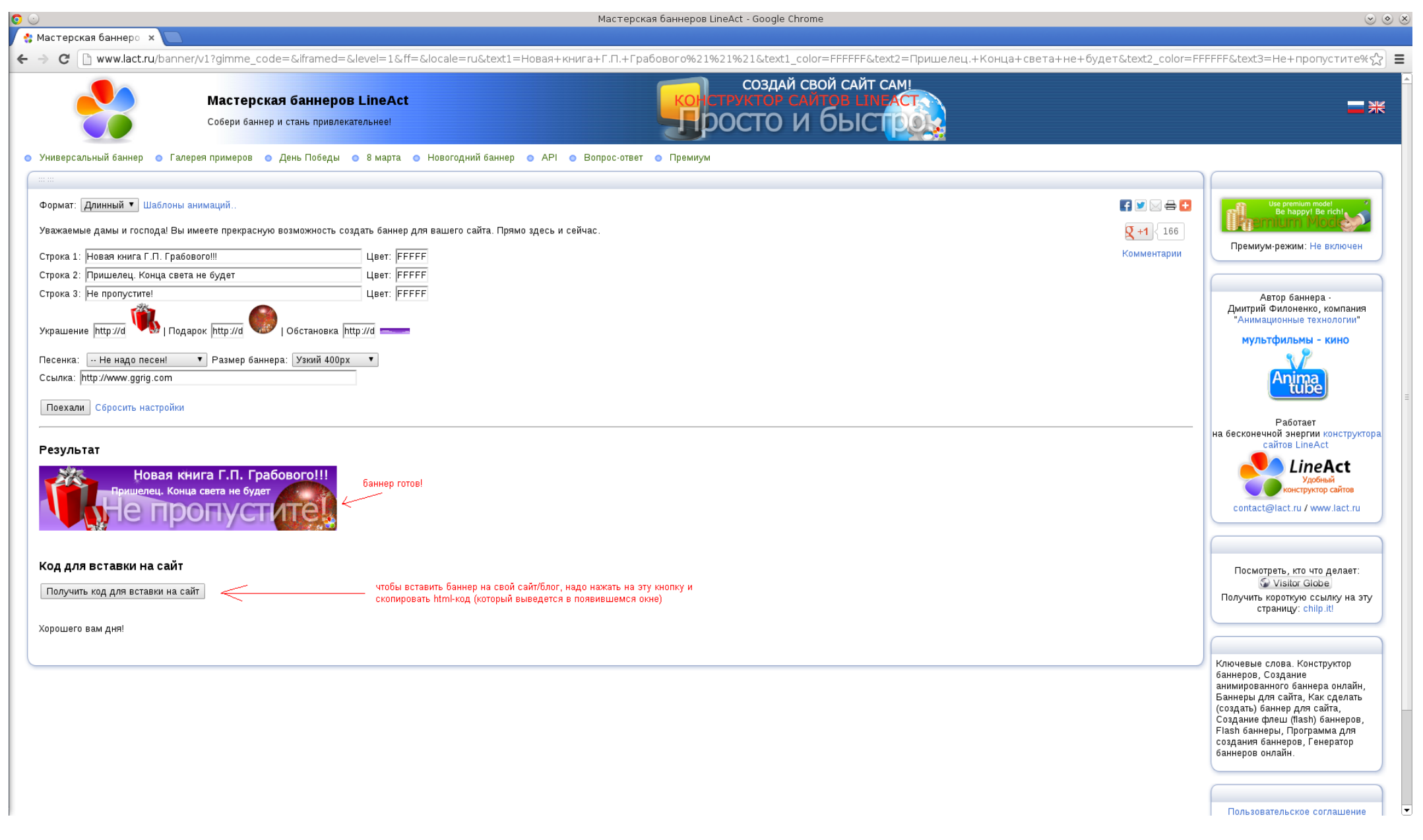

Получившийся баннер вы увидите на картинке. Чтобы вставить получившийся баннер к себе на сайт / блог, необходимо нажать на кнопку «Получить код для вставки на сайт». После чего откроется окно с html-кодом, который надо весь скопировать и разместить у себя на сайте/блоге (в месте, где можно размещать htmlкод).

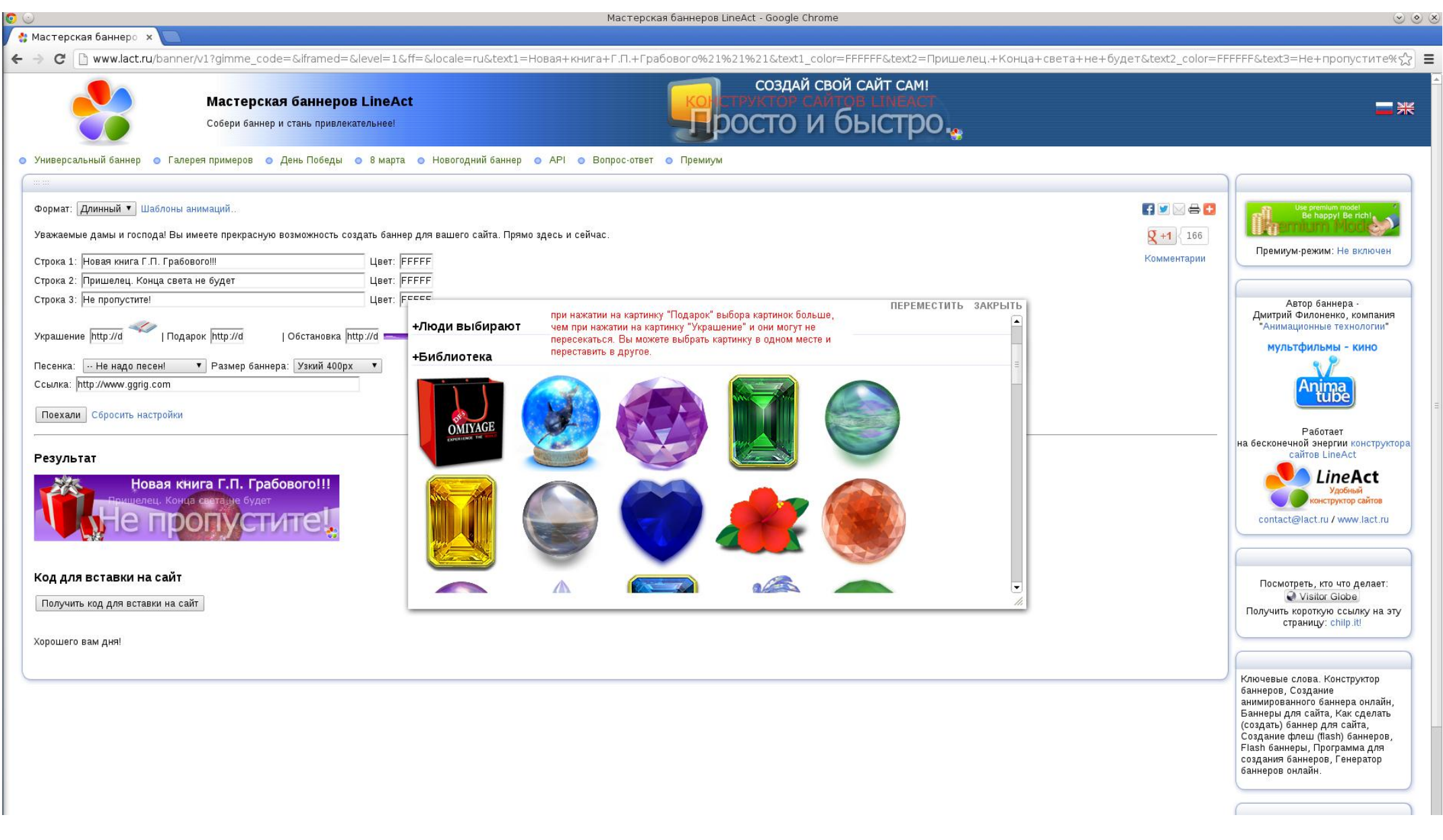

Расскажем поподробнее про выбор картинок для баннера. При нажатии на картинку «Подарок» выбор картинок больше, чем у картинки «Украшения», и выбор не всегда пересекается. Как сделать так, чтобы картинку из «Подарка» перенести на место картинки «Украшения» (и наоборот) ?

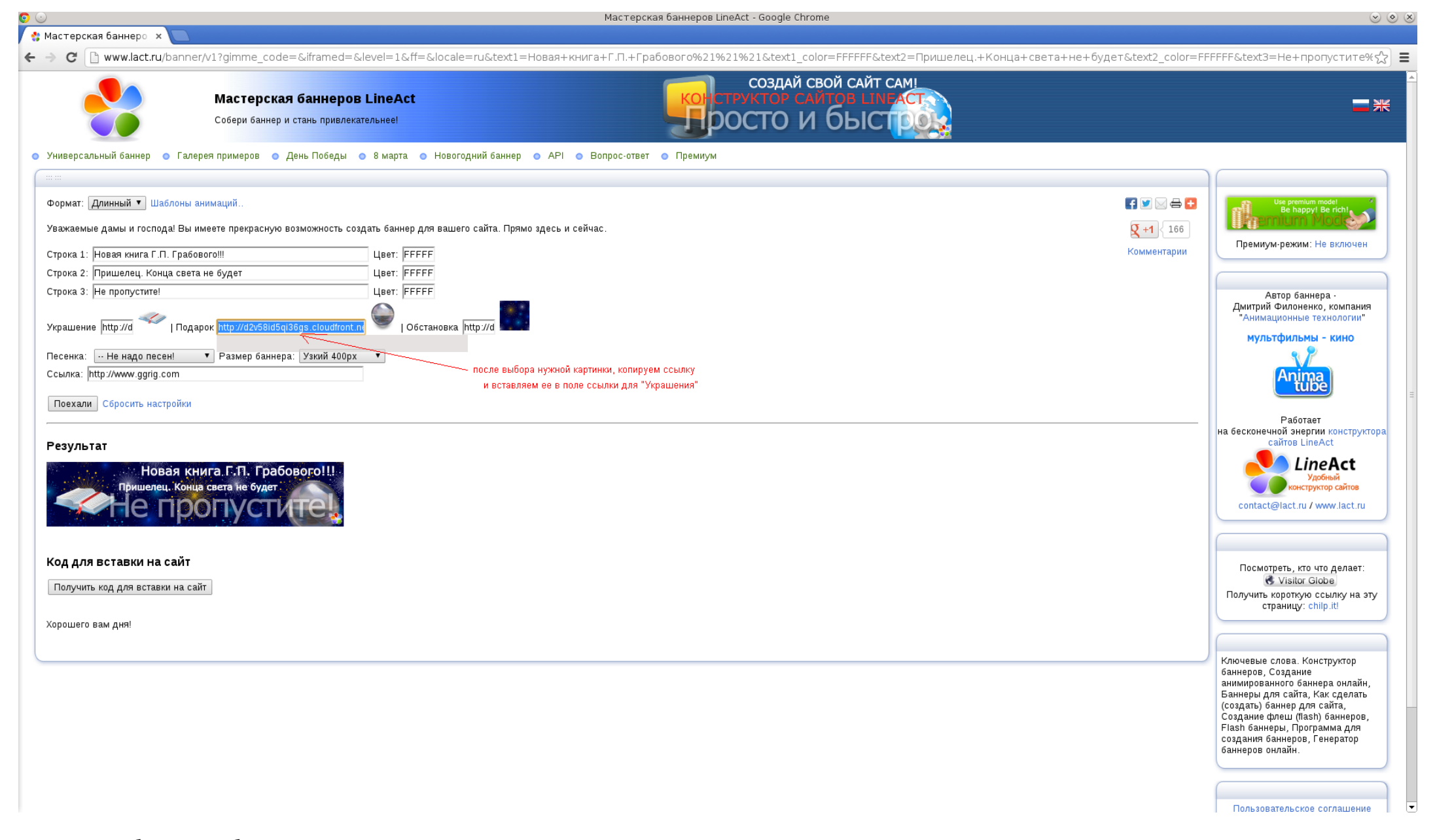

Для этого необходимо выбрать картинку в «Подарок», которую вы хотите перенести в «Украшения», затем скопировать из поля «Подарок» ссылку и вставить ее в поле «Украшение». После чего в картинке «Подарок» вы можете выбрать другую картинку (если не хотите, чтобы они были одинаковыми).

Также вы можете вообще убрать одну из картинок, или сразу обе (если захотите сделать баннер без двигающихся предметов). Для этого становитесь в поле нужной вам картинки (Подарок или Украшение), выделяете весь текст ссылки и удаляется клавишей DELETE.

| 🤉 🕗 Мастерская баннеров LineAct - Google Chrome                                                                                       |                                                       | S (S) (S) (S) (S) (S) (S) (S) (S) (S) (S                                                                                                    |
|----------------------------------------------------------------------------------------------------|-------------------------------------------------------|----------------------------------------------------------------------------------------------------|
| 🔮 Мастерская баннеро 🗙 📃                                                                                                    |                                                       |                                                                                                    |
| 🗲 🔶 😋 🗋 www.lact.ru/banner/v1?gimme_code=&iframed=&level=1&ff=&locale=ru&text1=Новая+книга+Г.П.+Грабового%21%21%21&text1_color=FFFFF& | ∗text2=Пришелец.+Конца+света+не+будет&text2_color=FFF | FFF&text3=He+пропуститe%☆) 〓                                                                                                    |
| Создай свой сайт<br>Собери баннер и стань привлекательнее!                                                                            | самі<br>СТРО <sub>10</sub>                            | <b>- *</b>                                                                                                    |
| 💿 Универсальный баннер 💿 Галерея примеров 💿 День Победы 💿 8 марта 💿 Новогодний баннер 💿 API 💿 Вопрос-ответ 💿 Премиум                  |                                                       |                                                                                                    |
|                                                                                                    |                                                       |                                                                                                    |
| Формат: Длинный 🔻 Шаблоны анимаций                                                                                                    |                                                       | Use premium mode!                                                                                                    |
| Уважаемые дамы и господа! Вы имеете прекрасную возможность создать баннер для вашего сайта. Прямо здесь и сейчас.                     | <b>Q</b> +1 166                                       |                                                                                                    |
| Строка 1: Новая книга Г.П. Грабового!!! Цвет: FFFFF                                                                                   | Комментарии                                           | Премиум-режим: Не включен                                                                                                    |
| Строка 2: Пришелец. Конца света не будет Цвет: FFFFF                                                                                  |                                                       |                                                                                                    |
| Строка 3:  Не пропустите! Цвет:  FFFFF                                                                                                |                                                       | Автор баннера -<br>Дмитрий Филоненко, компания                                                                                                    |
| Украшение http://d2v58id5qi36gs.cloudfront.ne 🖤   Подарок 🛛 🧩   Обстановка http://d                                                   |                                                       | "Анимационные технологии"                                                                                                    |
| Песенка: Не надо песені 🔻 Размер баннера: Узкий 400рх 🔻                                                                               |                                                       | мультфильмы - кино                                                                                                    |
| Ссылка: http://www.ggrig.com ссылку из этого поля (предварительно выделив ес) клавишей DELETE                                         |                                                       | Anima                                                                                                    |
| Поехали Сбросить настройки                                                                                                    |                                                       |                                                                                                    |
|                                                                                                    |                                                       | Работает<br>на бесконечной энергии конструктора<br>сайтов LineAct                                                                                                    |
| Новая книга Г.П. Грабового!!!                                                                                                    |                                                       | LineAct<br>Удобный<br>конструкто сайтов<br>contact@lact.ru / www.lact.ru                                                                                                    |
| Код для вставки на сайт                                                                                                    | 1                                                     |                                                                                                    |
| Получить код для вставки на сайт                                                                                                    |                                                       | Посмотреть, кто что делает.<br>Visitor Globe<br>Получить короткую ссылку на эту<br>страницу: chilo iti                                                                                                    |
| Хорошего вам дня!                                                                                                    |                                                       |                                                                                                    |
|                                                                                                    |                                                       |                                                                                                    |
|                                                                                                    |                                                       | Ключевые слова. Конструктор<br>баннеров, Создание<br>анимированного баннера онлайн,<br>Баннеры для сайта, Как сделать<br>(создать) баннер для сайта,<br>Создание флеш (flash) баннеров,<br>Flash баннеры, Программа для<br>создания баннеров, Генератор<br>баннеров онлайн. |
|                                                                                                    |                                                       |                                                                                                    |
|                                                                                                    |                                                       | Пользовательское соглашение                                                                                                    |
|                                                                                                    |                                                       |                                                                                                    |

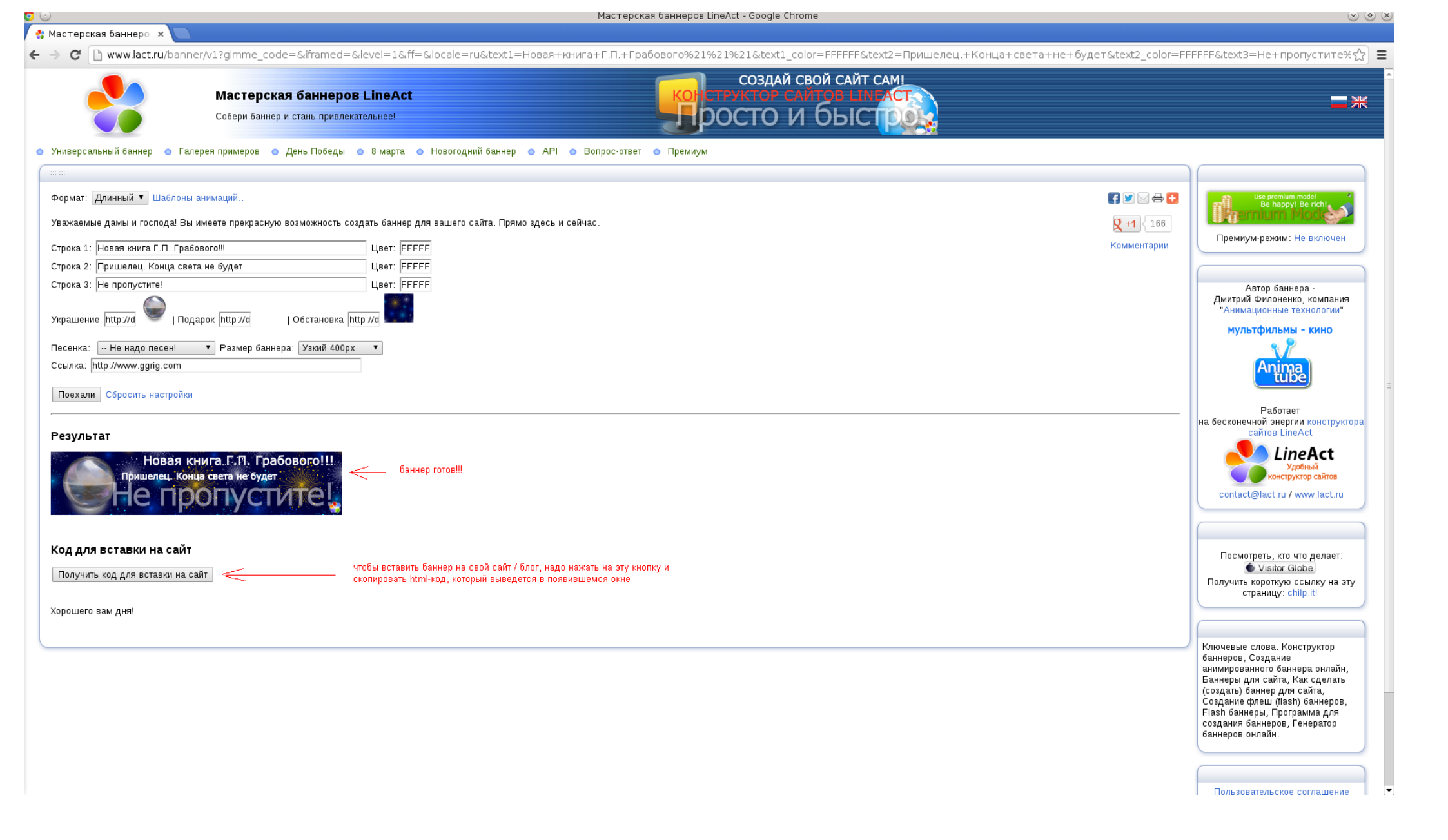

Если вы сделали все изменения и вас все устраивает, то после нажатия кнопки «Поехали» нажимайте на кнопку «Получить код для вставки на сайт».

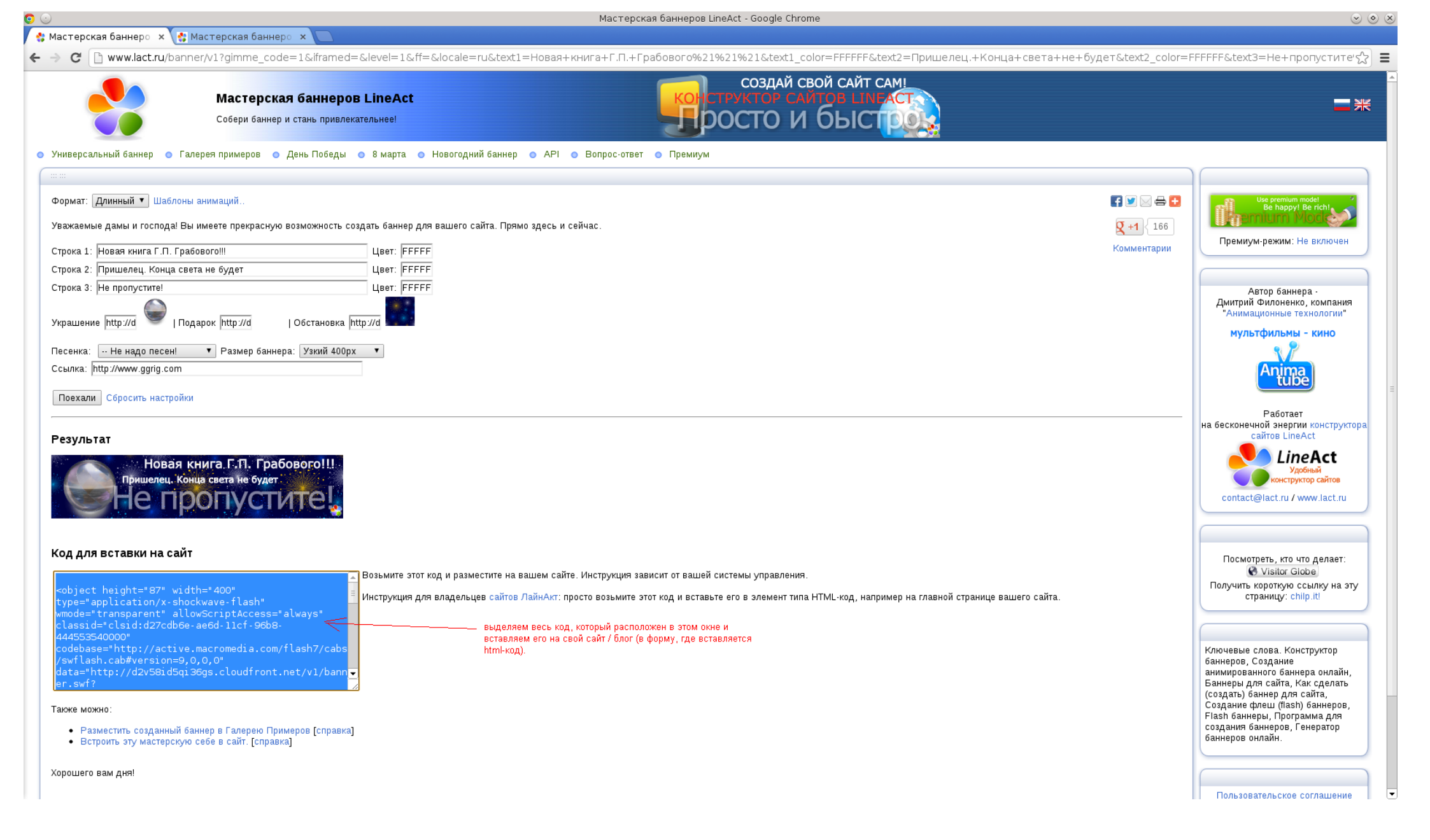

После чего откроется окно с html-кодом, который надо весь скопировать и разместить у себя на сайте/блоге (в месте, где можно размещать html-код).

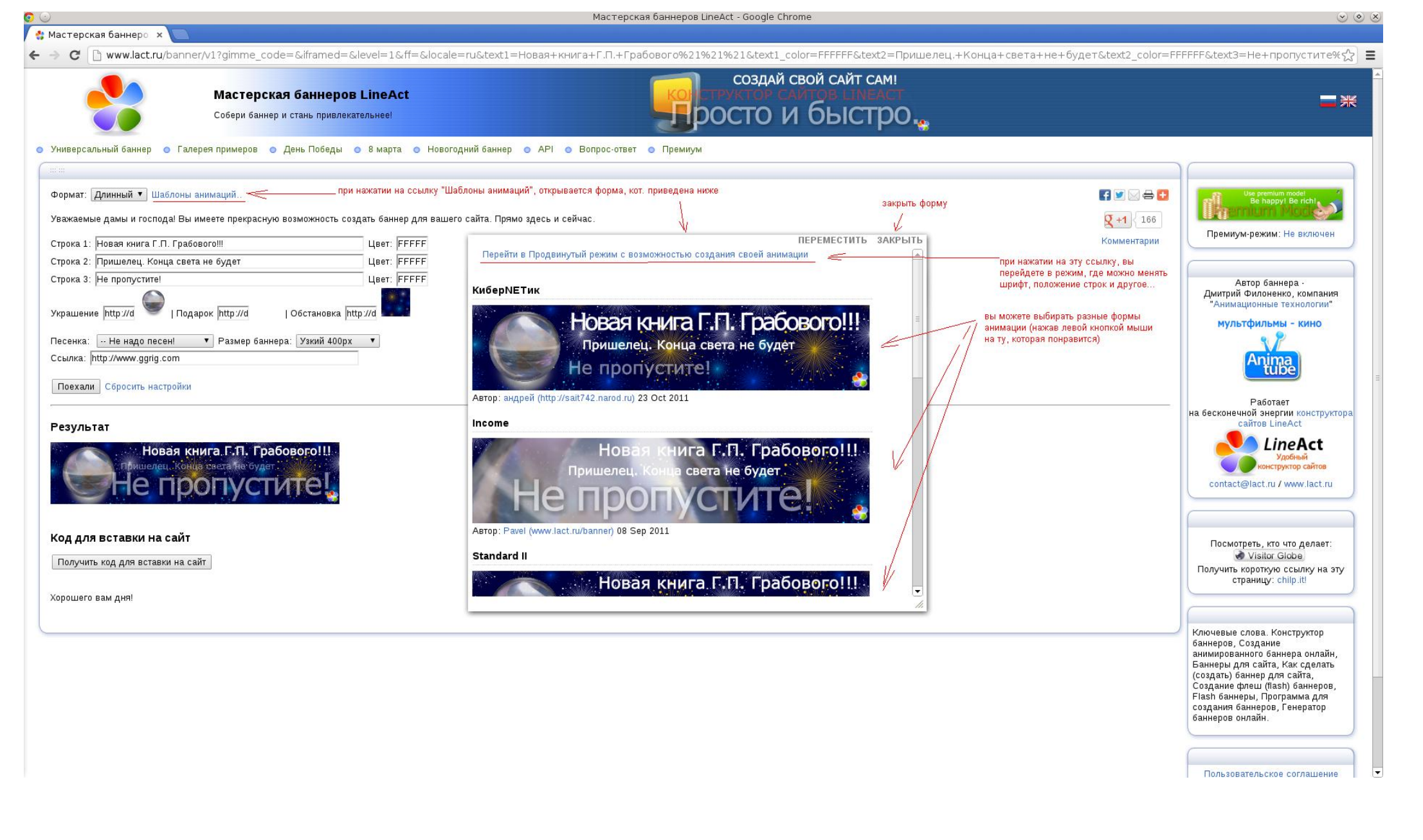

Если вы захотите изменить форму анимации (движение картинок) или изменить размер шрифта у текста строк или их расположение (это нужно, когда например текст в баннер не помещается), то нажмите на ссылку «Шаблоны анимаций» (ссылка находтся вверху, рядом с полем «Формат»). Если вы хотите изменить форму анимации, то в появившемся окне вы можете нажать на понравившуюся вам картинку.

Если вы хотите изменить размер шрифта текста строк или их расположение, то нажмите на ссылку вверху «Перейти в продвинутый режим с возможностью создания своей анимации

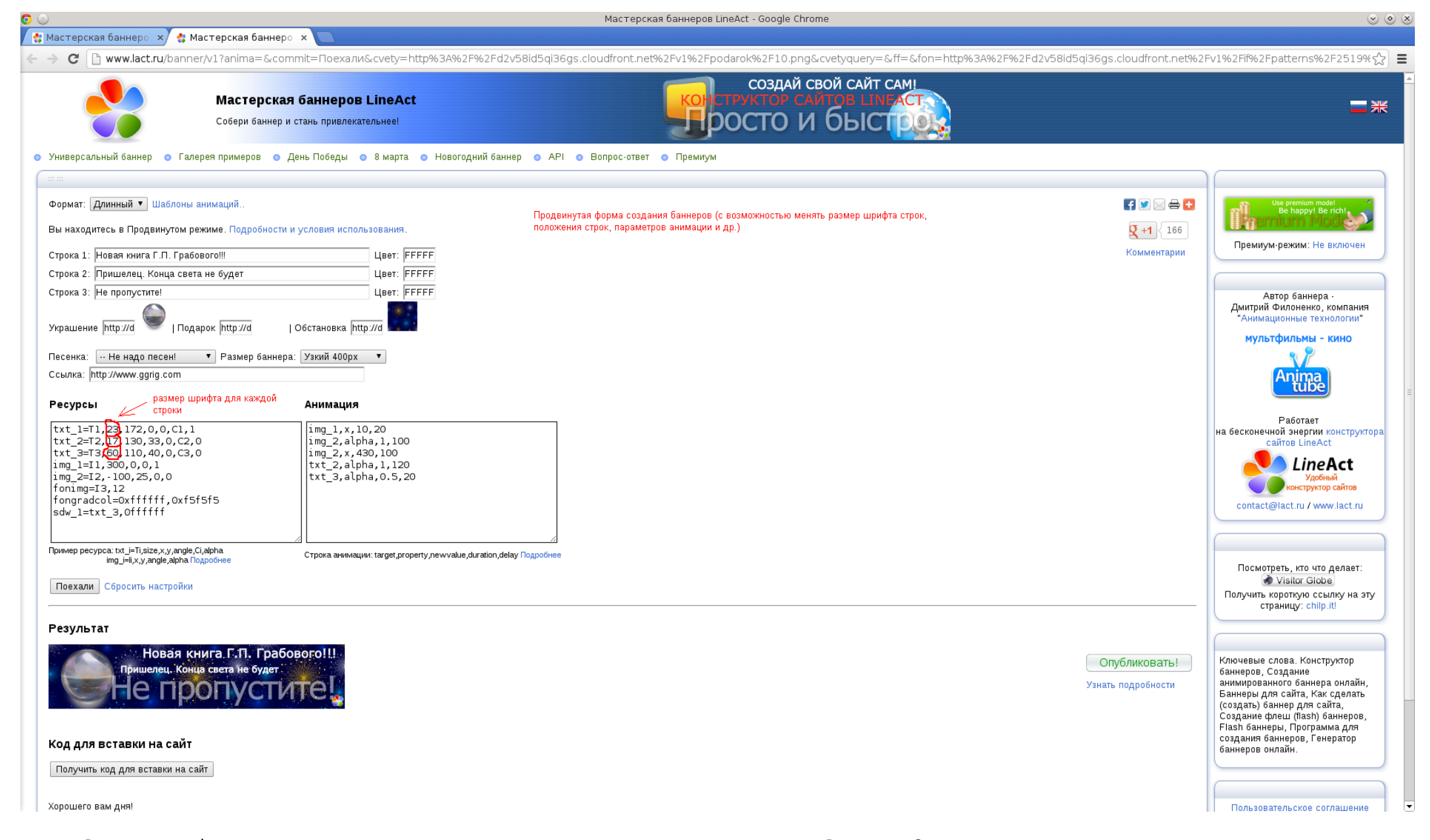

Размеры шрифта и горизонтальные и вертикальные координаты строк меняются в окне «Ресурсы». См. рисунки ниже. После любого изменения размера шрифта, или координаты нажимайте на кнопку "Поехали", чтобы увидеть результат.

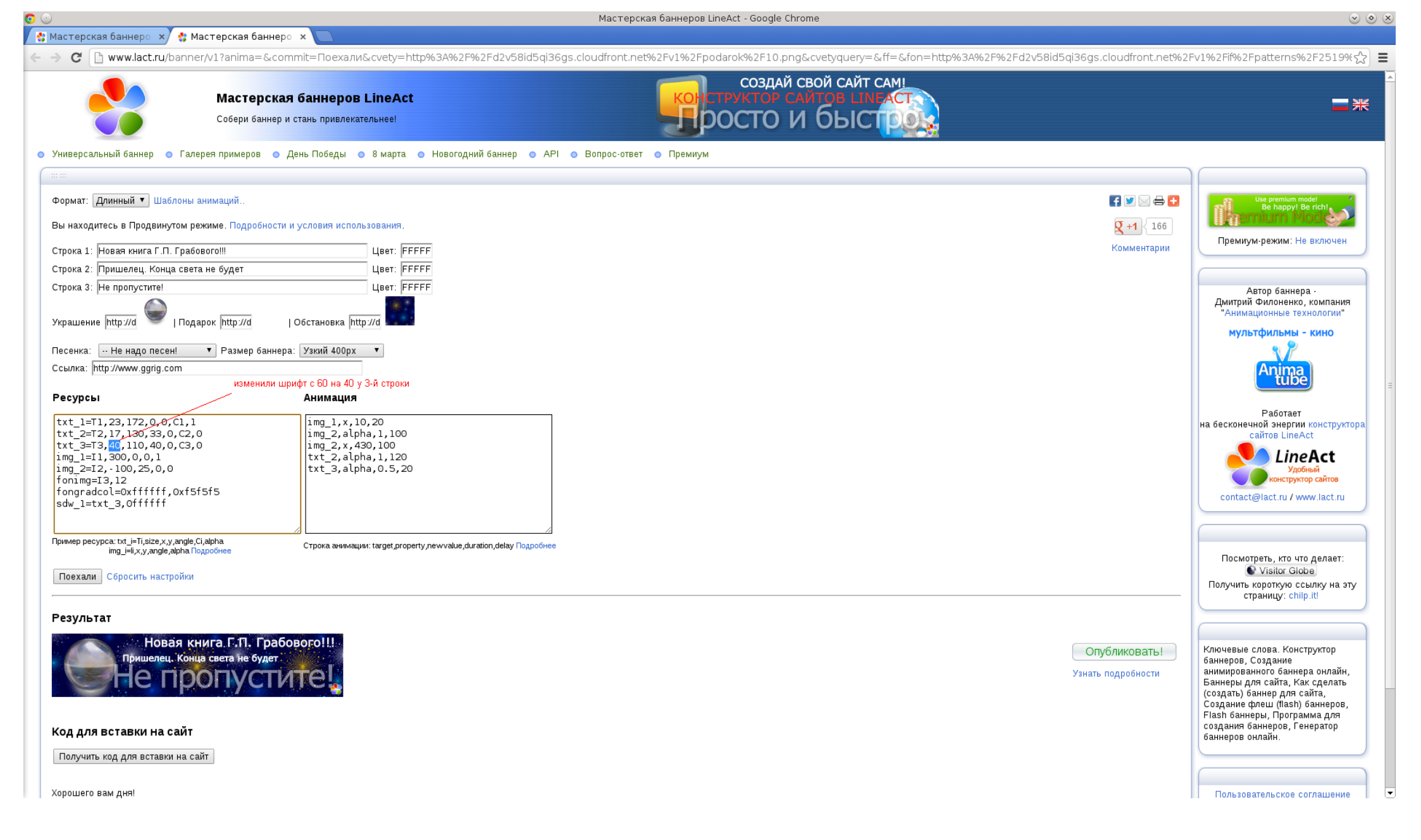

🗅 🕑 🙀 Мастерская баннеро 🗙 🔮 Мастерская баннеро 🗴

Мастерская баннеров LineAct - Google Chrome

 $\odot$   $\otimes$   $\otimes$ 

| - 🔶 😋 🗋 www.lact.ru/banner/v1?gimme_code=&iframed=&level=2&ff=&locale=ru&text1=Новая+книга+Г.П.+Грабового%21%21&text1_color=FFFFF&text2=Пришелец.+Конца+света+не+будет&t | text2_color=FFFFF&text3=He+пропустите% 😭 🔳                        |
|----------------------------------------------------------------------------------------------------|-------------------------------------------------------------------|
| Формат: Длинный 🔹 Шаблоны анимаций                                                                                                    | Use premium model Be happy! Be richt                              |
| Вы находитесь в Продвинутом режиме. Подробности и условия использования.                                                                                                 |                                                                   |
| Строка 1: Новая книга Г.П. Грабового!!! Цвет: FFFFF                                                                                                    | омментарии                                                        |
| Строка 2: Пришелец. Конца света не будет Цвет: FFFF                                                                                                    |                                                                   |
| Строка 3: Не пропустите! Цвет: FFFF                                                                                                    | Автор баннера                                                     |
| Украшение http://d 💚   Подарок http://d   Обстановка http://d                                                                                                    | "Анимационные технологии"                                         |
| Песенка: Не надо песен! 🔻 Размер баннера: Узкий 400рх 🔻                                                                                                    | мультфильмы - кино                                                |
| Ссылка: http://www.ggrig.com                                                                                                    | Anima                                                             |
| изменили горизонтальную и вертикальную координаты 3-й строки (горизонтальную: с 110 на 200; вертикальную: с 40 на 60)<br>Ресурсы                                         | tube                                                              |
| txt_1=T1,23,172,0,0,c1,1     img_1,x,10,20       txt_2=T2,17,130,33,0,C2,0     img_2,alpha,1,100                                                                         | Работает<br>на бесконечной энергии конструктора<br>сайтов LineAct |
| txt_3=T3,40,200,60,0,C3,0 img_2,x,430,100<br>img_1=I1,300,0,0,1 txt_2,alpha,1,120<br>img_50,0,0,0 txt_2,alpha,0,5,20                                                     | LineAct                                                           |
| fonimg=I3,12                                                                                                    | Удовныи конструктор сайтов                                        |
| fongradcol=0xffffff,0xf5f5f5<br>sdw 1=txt 3,0ffffff                                                                                                    | contact@lact.ru / www.lact.ru                                     |
|                                                                                                    |                                                                   |
| Пример ресурса: txt_i=Ti,size,x,y,angle,Ci,alpha Cтрока анимации: target,property,newvalue,duration,delay Подробнее                                                      |                                                                   |
|                                                                                                    | Посмотреть, кто что делает:                                       |
| Поехали Соросить настроики                                                                                                    | Получить короткую ссылку на эту                                   |
|                                                                                                    |                                                                   |
|                                                                                                    |                                                                   |
| Опубли                                                                                                    | ИКОВАТЬ! Ключевые слова. Конструктор                              |
| Узнать под                                                                                                    | анимированного баннера онлайн,                                    |
|                                                                                                    | Баннеры для сайта, Как сделать<br>(создать) баннер для сайта,     |
|                                                                                                    | Создание флеш (flash) баннеров,<br>Flash баннеры, Программа для   |
| Код для вставки на сайт                                                                                                    | создания баннеров, Генератор<br>баннеров онлайн.                  |
| Получить код для вставки на сайт                                                                                                    |                                                                   |
|                                                                                                    |                                                                   |
| Хорошего вам дня!                                                                                                    | Пользовательское соглашение                                       |
|                                                                                                    |                                                                   |
|                                                                                                    |                                                                   |

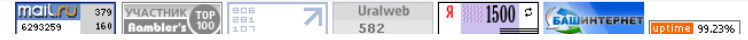

| Mexageneras Basego      Mexageneras basego     Mexageneras basego     Mexageneras base | 🕑 Мастерская баннеров LineAct - Google Chrome                                                                                                    | <ul> <li> <ul> <li></li></ul></li></ul>                                                                                                    |
|----------------------------------------------------------------------------------------------------|----------------------------------------------------------------------------------------------------|----------------------------------------------------------------------------------------------------|
| Constant of the second second se | 🛔 Мастерская баннеро 🗴 🔮 Мастерская баннеро 🗴 🔲                                                                                                    |                                                                                                    |
| dopose: Automated   dopose: Automated   copose: Automated   copose: <                                                                                                    | • 🔿 😋 🗋 www.lact.ru/banner/v1?gimme_code=&iframed=&level=2&ff=&locale=ru&text1=Новая+книга+Г.П.+Грабового%21%21%21&text1_color=FFFFF&text2=Пришелец.+Конца+света+не+будет&text2_color=FFFF             | FFF&text3=He+пропустите%☆ Ξ                                                                                                    |
| Поехали Сбросить настройки<br>Результат                                                                                                    | Формат:       Дивнный       Шаблены виниаций.         Вы находитесь в Продвинутом режиме.       Подоробнести и услевия использования.                                                                  | Изе релюши поде<br>Ве нарру! Ве псло<br>Премиум-режим: Не включен<br>Автор баннера -<br>Дмитрий Филоненко, компания<br>"Анимационные технологии"<br>мультфильмы - кино<br>Мультфильмы - кино<br>Работает<br>на бесконечной энергии конструктора<br>сайтов LineAct<br>Удобный<br>конструктор сайтов<br>contact@lact.ru / www.lact.ru                       |
| Новая книга Г.П. Грабового!!!       Слубликовать!         пришелец. Конца света не будет       Баннер готов!!!         Клочевые слова. Конструктор       Ключевые слова. Конструктор         Клочевые слова. Конструктор       Ключевые слова. Конструктор         Клочевые слова. Конструктор       Ключевые слова. Конструктор         Клочевые слова. Конструктор       Ключевые слова. Конструктор         Код для вставки на сайт       нажимаем на эту кнопку, чтобы получить html-код нашего баннера         Для вставки на сайт       нажимаем на эту кнопку, чтобы получить html-код нашего баннера         Хорошего вам дня!       Получить код для вставки на сайт         Корсинстриктор       Ключевые слова. Конструктор         Корсинстрика       Ключевые слова. Конструктор         Корсинстрика       Ключевые слова. Конструктор         Корсинстрика       Ключевые слова. Конструктор         Корсинстрика       Канеры получить html-код нашего баннера         Для вставки на сайт       Для вставки его в свой сайт / блог         Корсинстрика       Ключевые слова. Конструктор         Корсинстрика       Ключевые слова. Конструктор         Корсинстрика       Ключевые слова. Конструктор         Корсинстрика       Ключевые слова. Конструктор         Корсинстрика       Ключевые слова. Конструктор         Корсинстрика                                                                                                    | Пеккала Сбросить настройки<br>Результат<br>Пришелец, Конца света не будет<br>Не пропустите!<br>Код для вставки на сайт<br>Получить код для вставки на сайт<br>Для вставки на сайт<br>Харошего вам дня! | С Visitor Globe<br>Получить короткую ссылку на эту<br>страницу: chlip.itl<br>Ключевые слова. Конструктор<br>баннеров, Создание<br>анимикрованного баннера онлайн,<br>Баннеры для сайта, Как сделать<br>(создаты) баннер для сайта,<br>Создание флеш (flash) баннеров,<br>Flash баннеры, Программа для<br>создания баннеров, Генератор<br>баннеров онлайн. |

Более подробное описание структуры переменных в окнах «Ресурсы» и «Анимация» (размер шрифтов, координаты текста, картинок, изменение анимации картинок) можно почитать в инструкции по ссылке: <u>http://www.banner.lact.ru/our-guide</u>

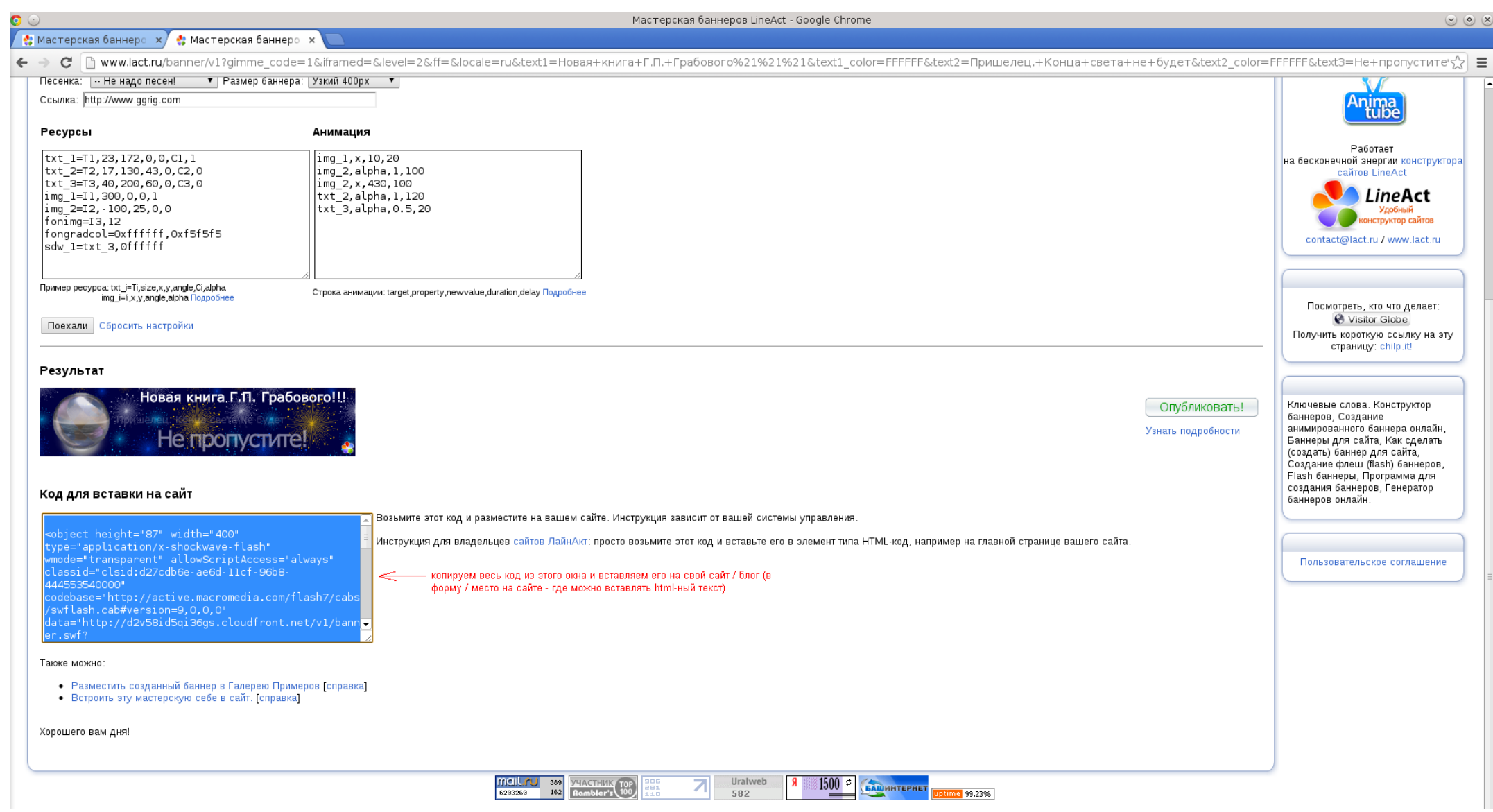

Если вы хотите начать создавать новый баннер заново (без сохранения того, что вы изменили), нажмите на ссылку «Сбросить настройки» (рядом с кнопкой «Поехали»).